## **Researgence Portal**

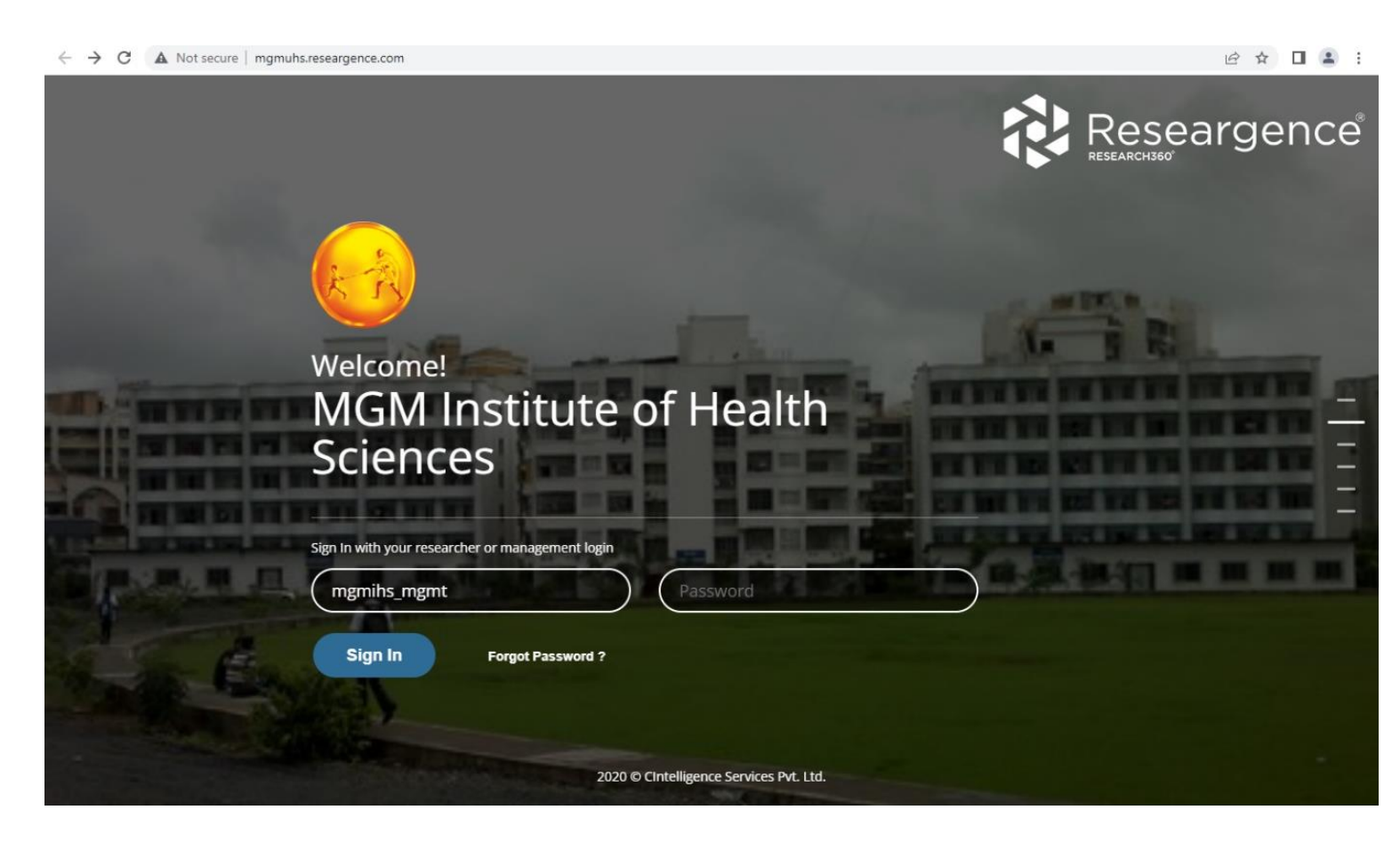

→ C 🔺 Not secure | mgmuhs.researgence.com/Home/Dashboard • 🖻 🕁 🔲 🚨 🗄 ← Dashboard Researgence™ 🛆 Go to Main Page MGM Institute of Health Sciences Stats That Matte PUBLICATIONS Total publications of authors affiliated to MGMIHS 0 3 **INSTITUTES** MGMC\_NV MGMC\_AU MGMBCN MGMSBS\_NV MGMSBS\_AU MGMSOP\_NV MGMSOP\_AU MGMUPO MGMIHS 1948 974 149 121 109 7 ONLINE DATABASES SCORECARD Total publications of authors affiliated to MGMIHS from each of the 6 considered online database. Note: the summation of publications from the 6 databases will be more than the total publications, as some publications will be indexed in more than one database SCS WOS SCI UGC PBM IEEE GSC 721 665 0 1163 557 2 2628 h-index 30 h-index 26 h-index 45

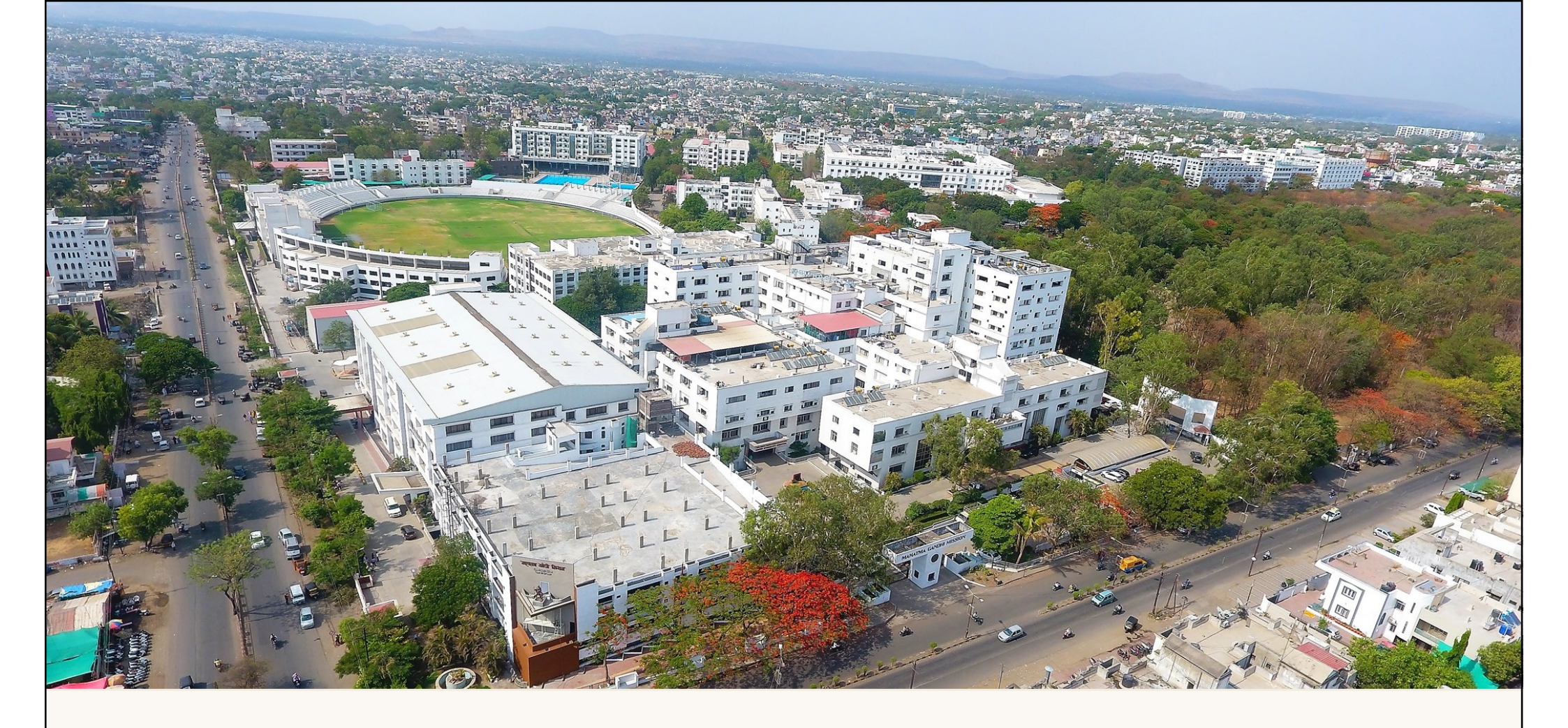

## SOP for Use of Microsoft Teams (LMS)

## MGM Medical College & Hospital, Aurangabad

Constituent College of

MGM Institute of Health Sciences

(Deemed to be University Under Section 3 of UGC Act, 1956) Grade 'A' Accredited by NAAC

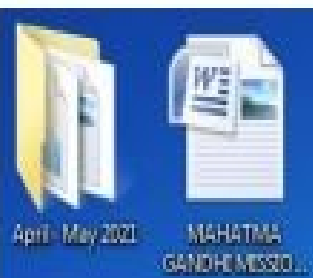

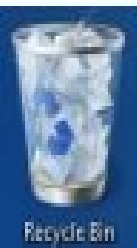

EN (D) 🖞 - 😨 🖽 🌒

9:40 AM 11 - May - 2021

Click here to open the Microsoft teams app

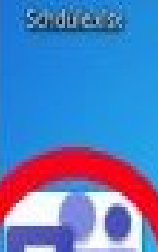

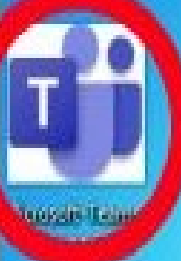

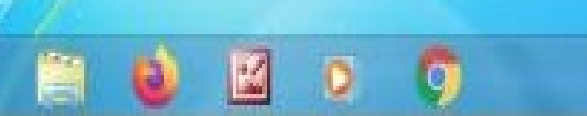

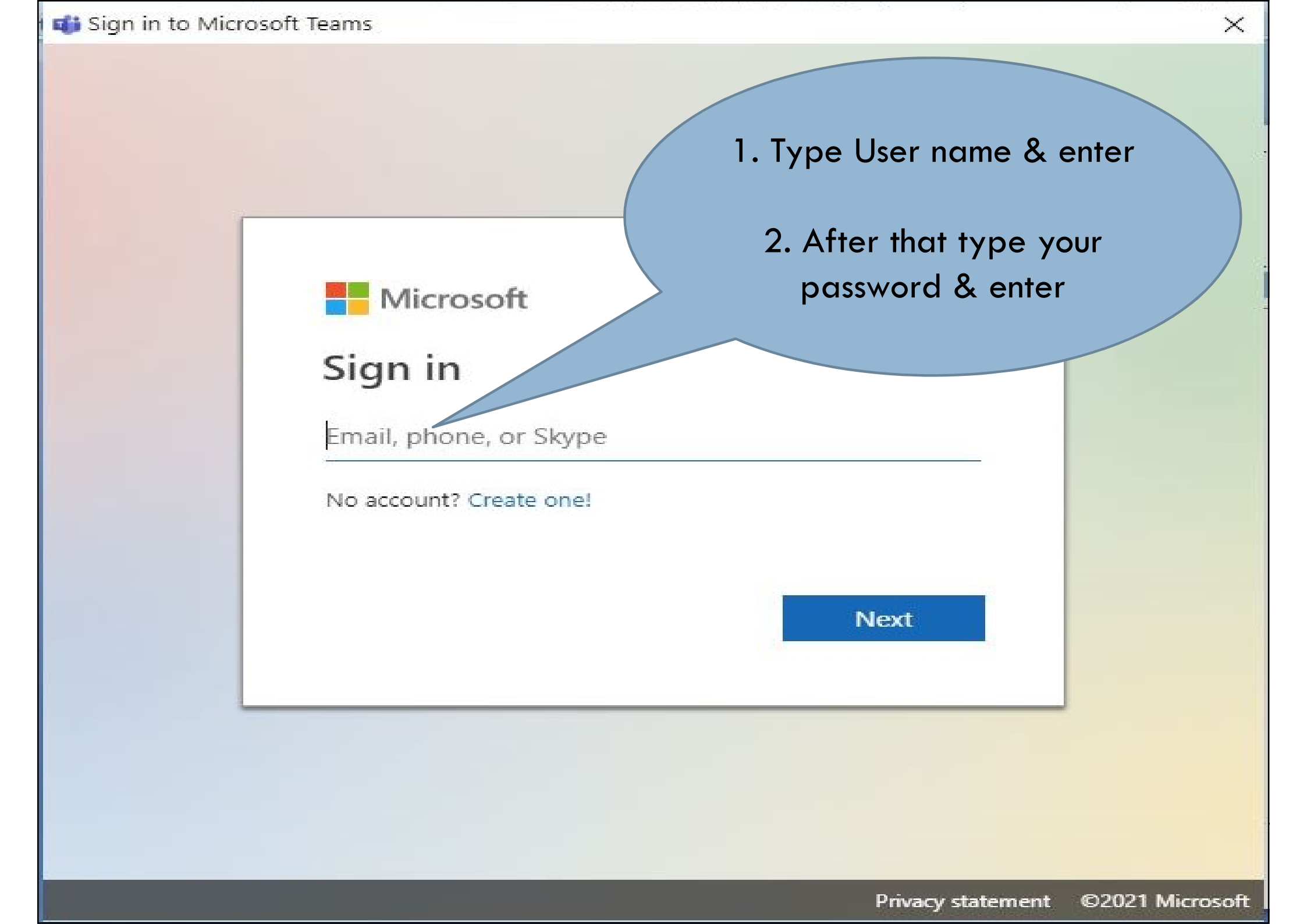

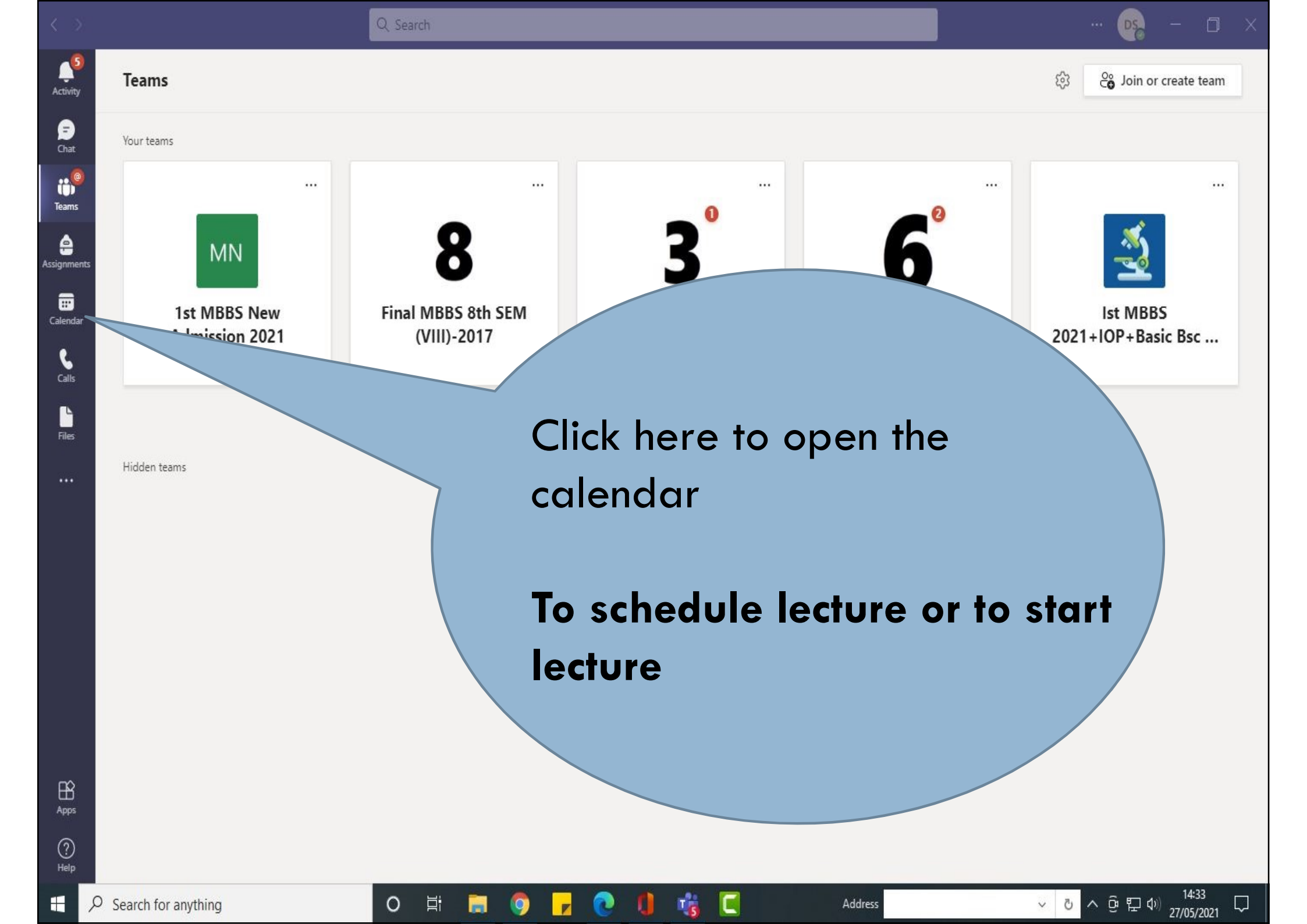

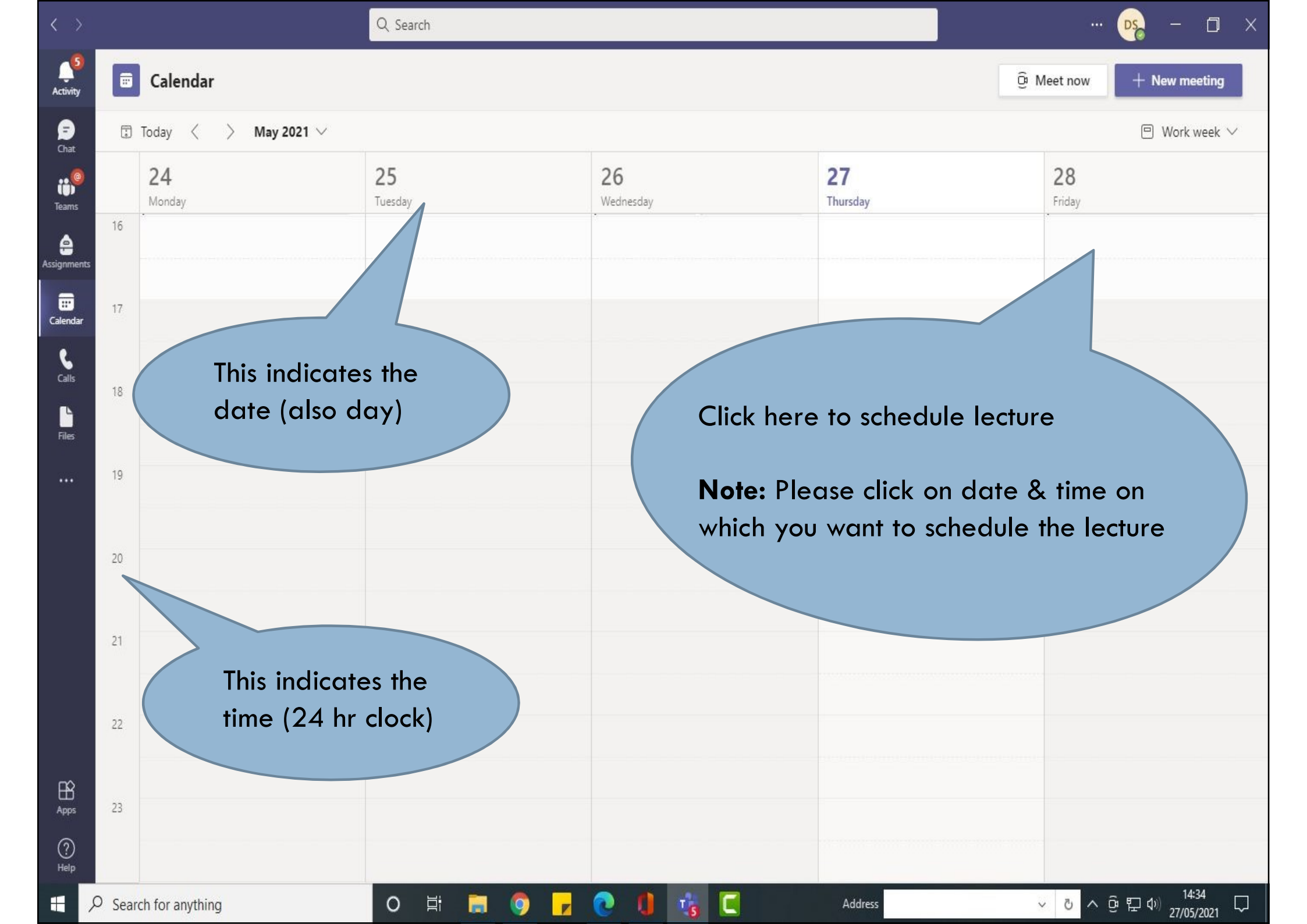

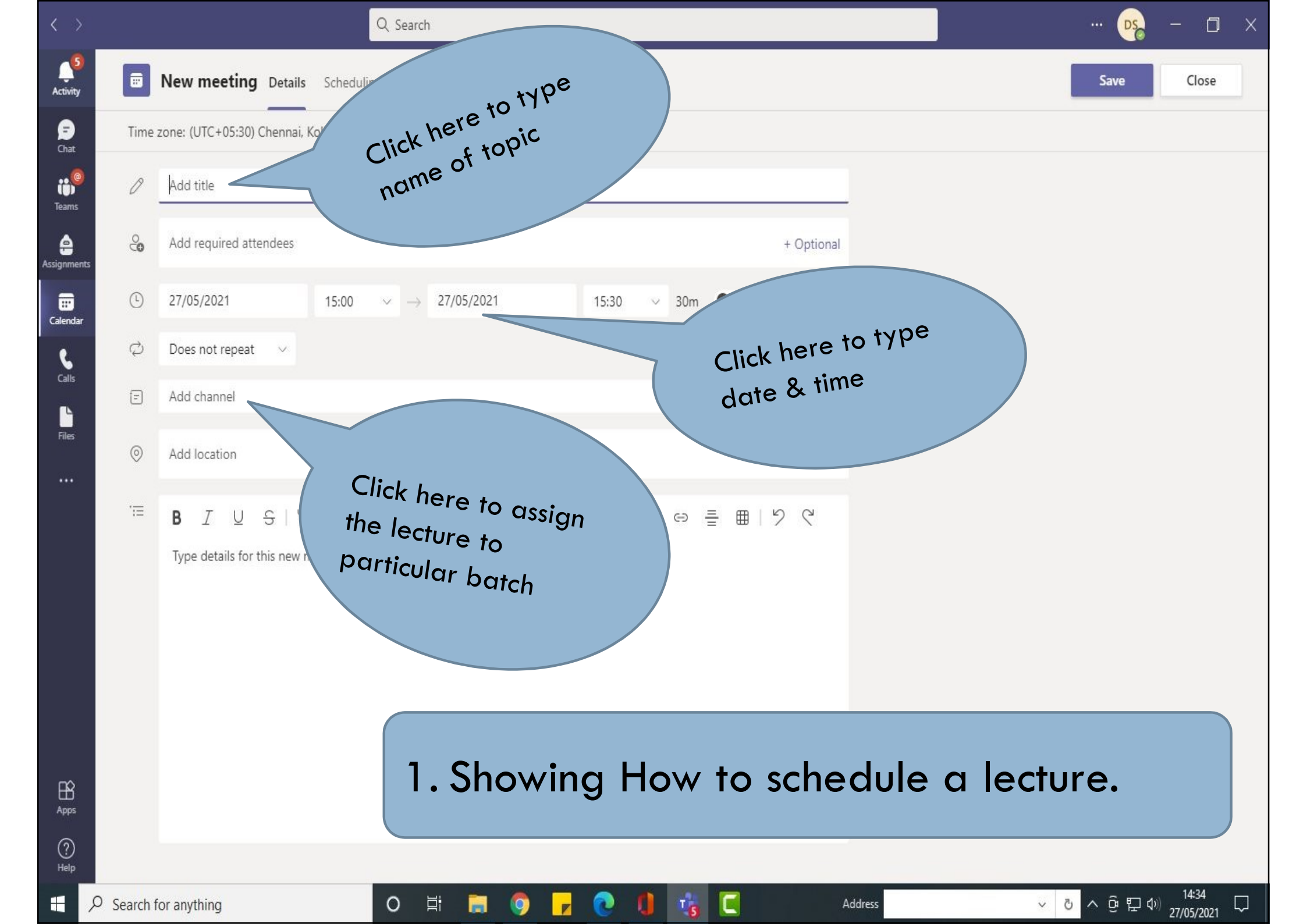

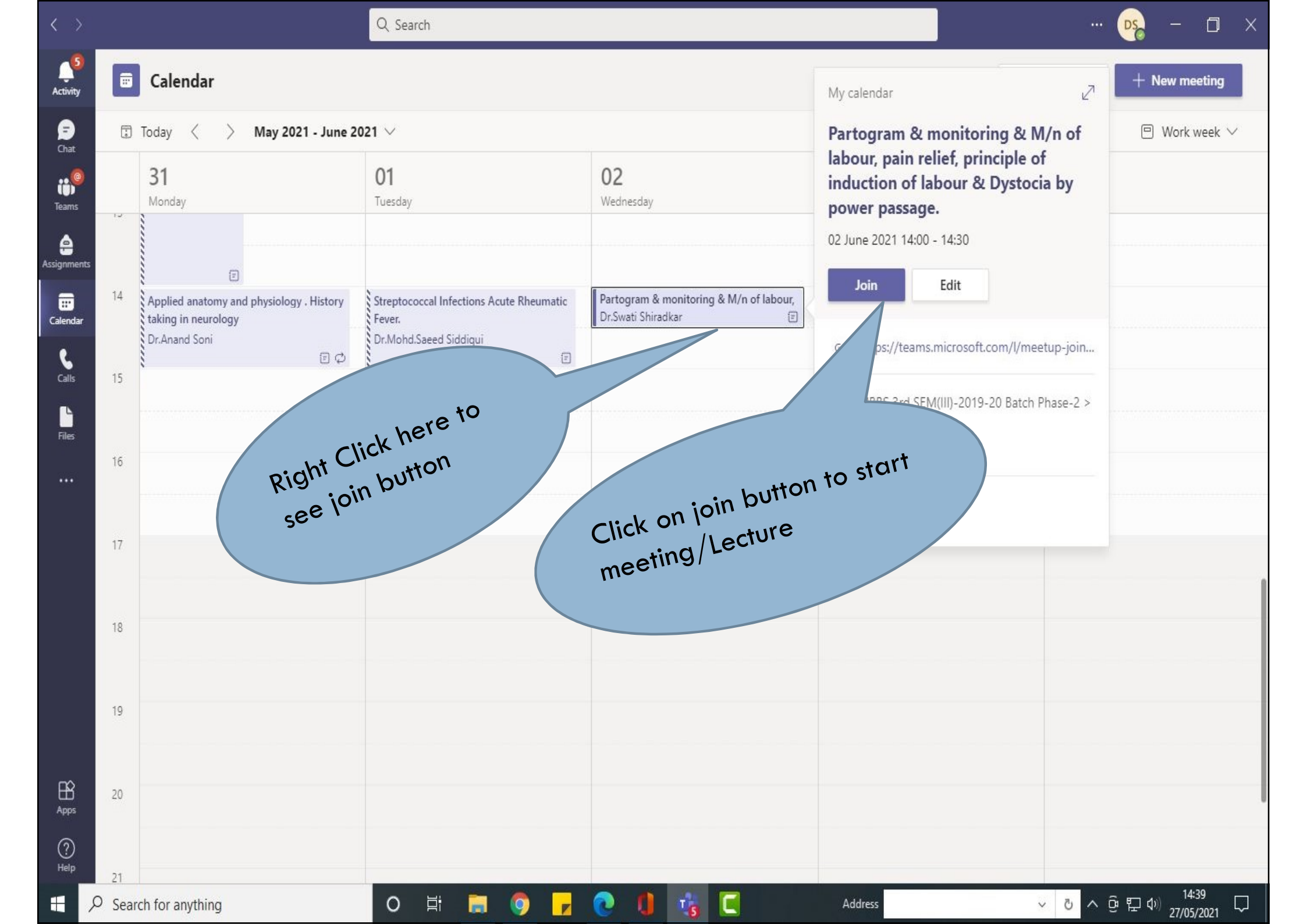

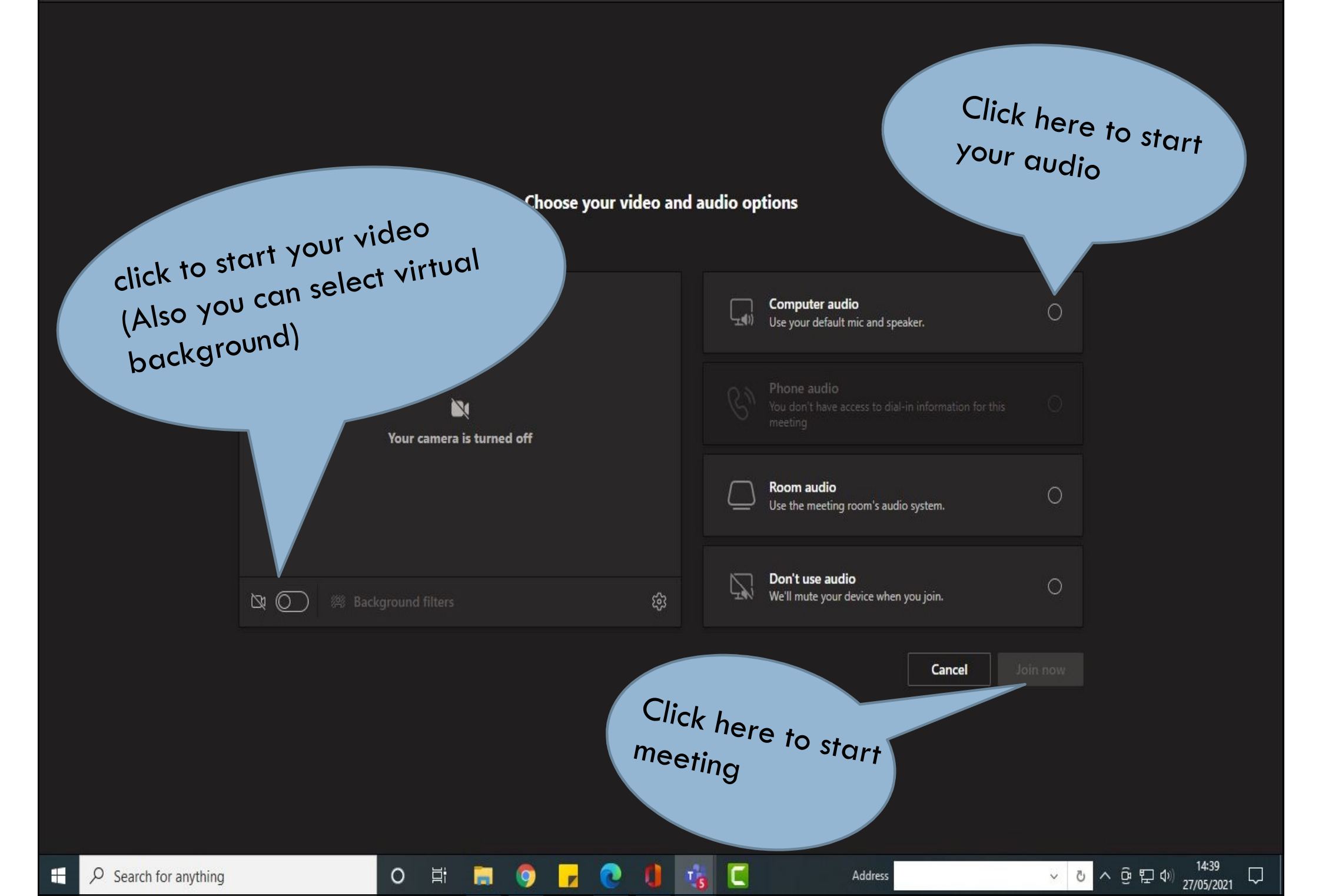

🗖 Leave 🗸 🗸

1

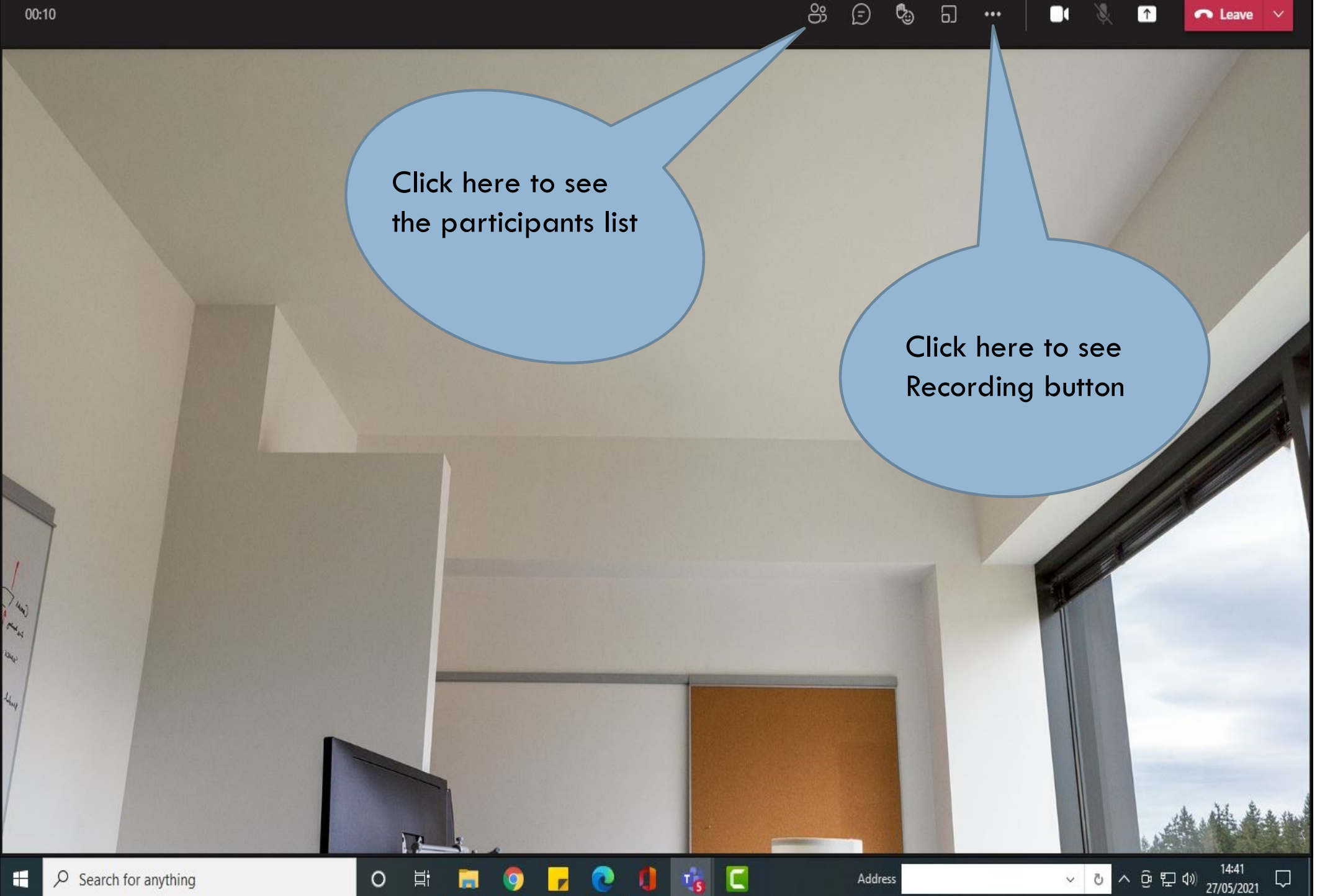

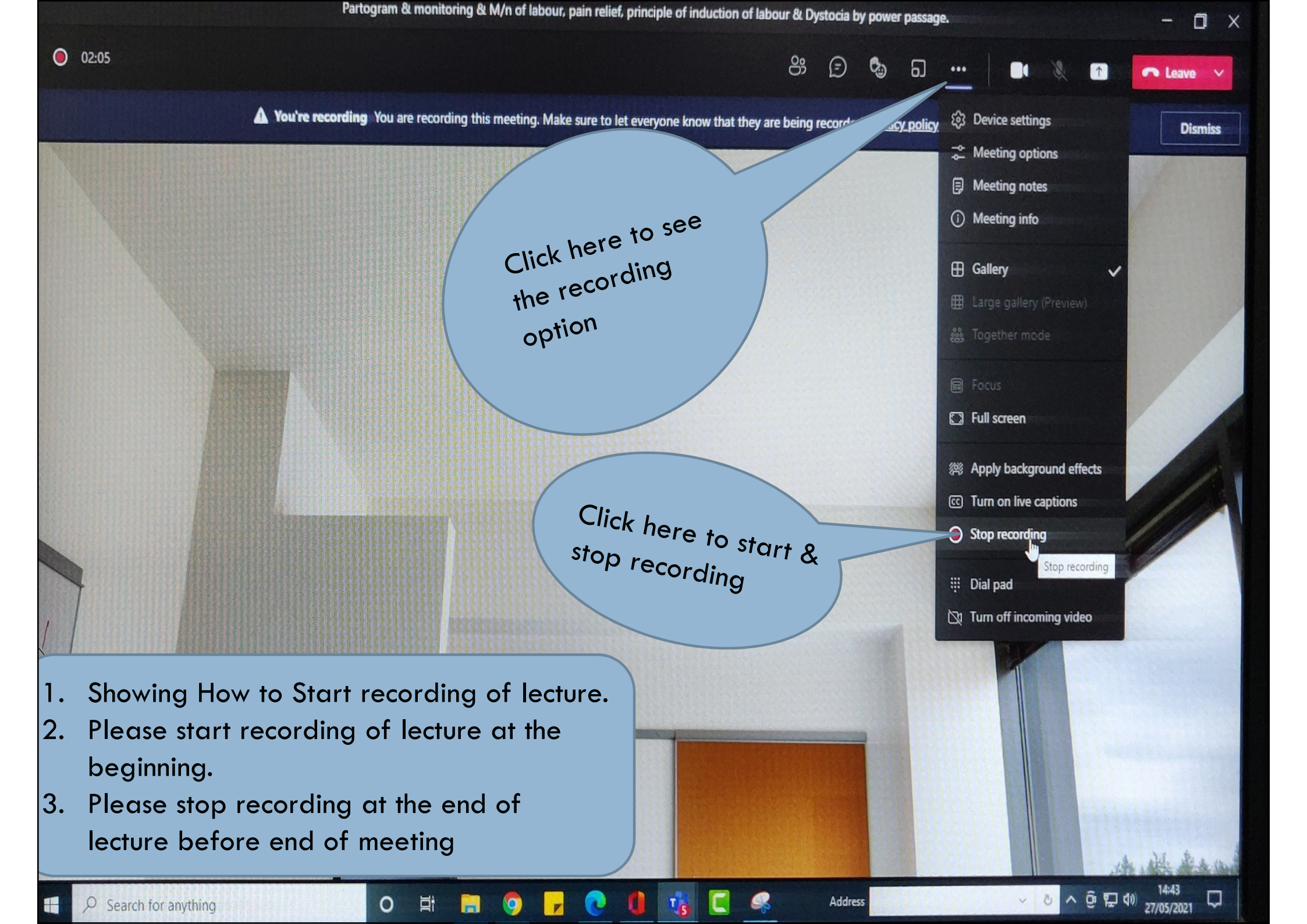

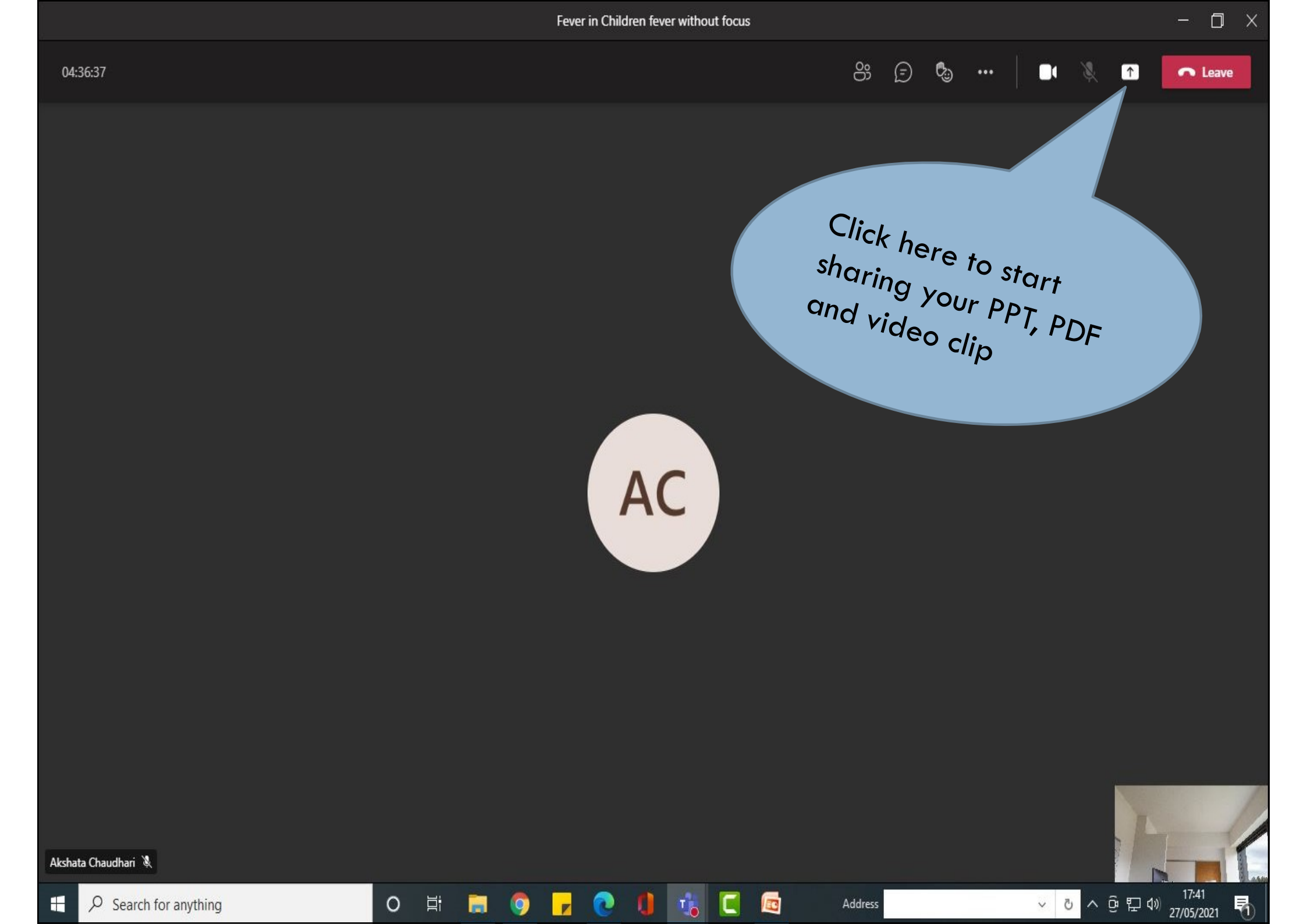

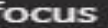

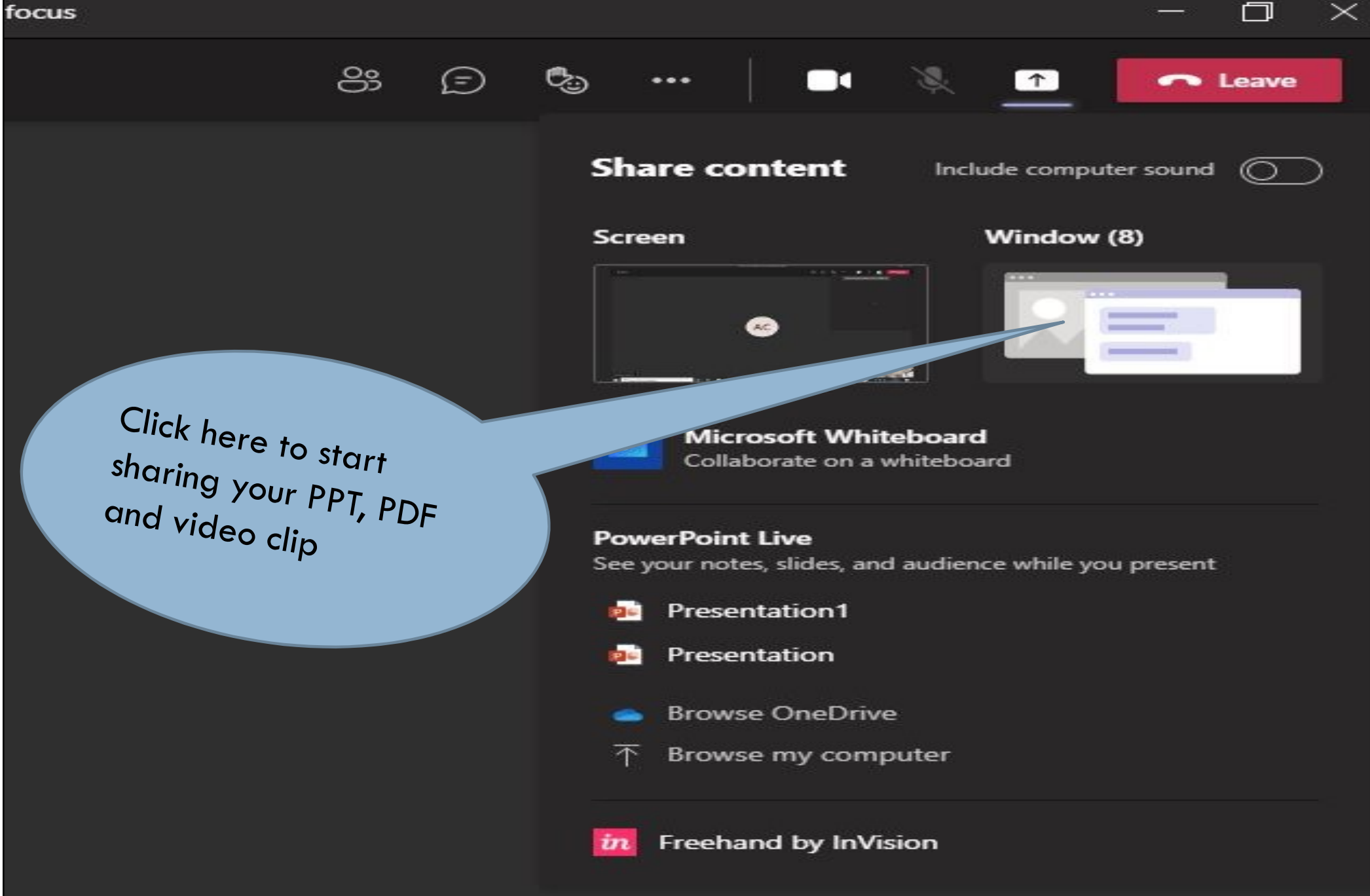

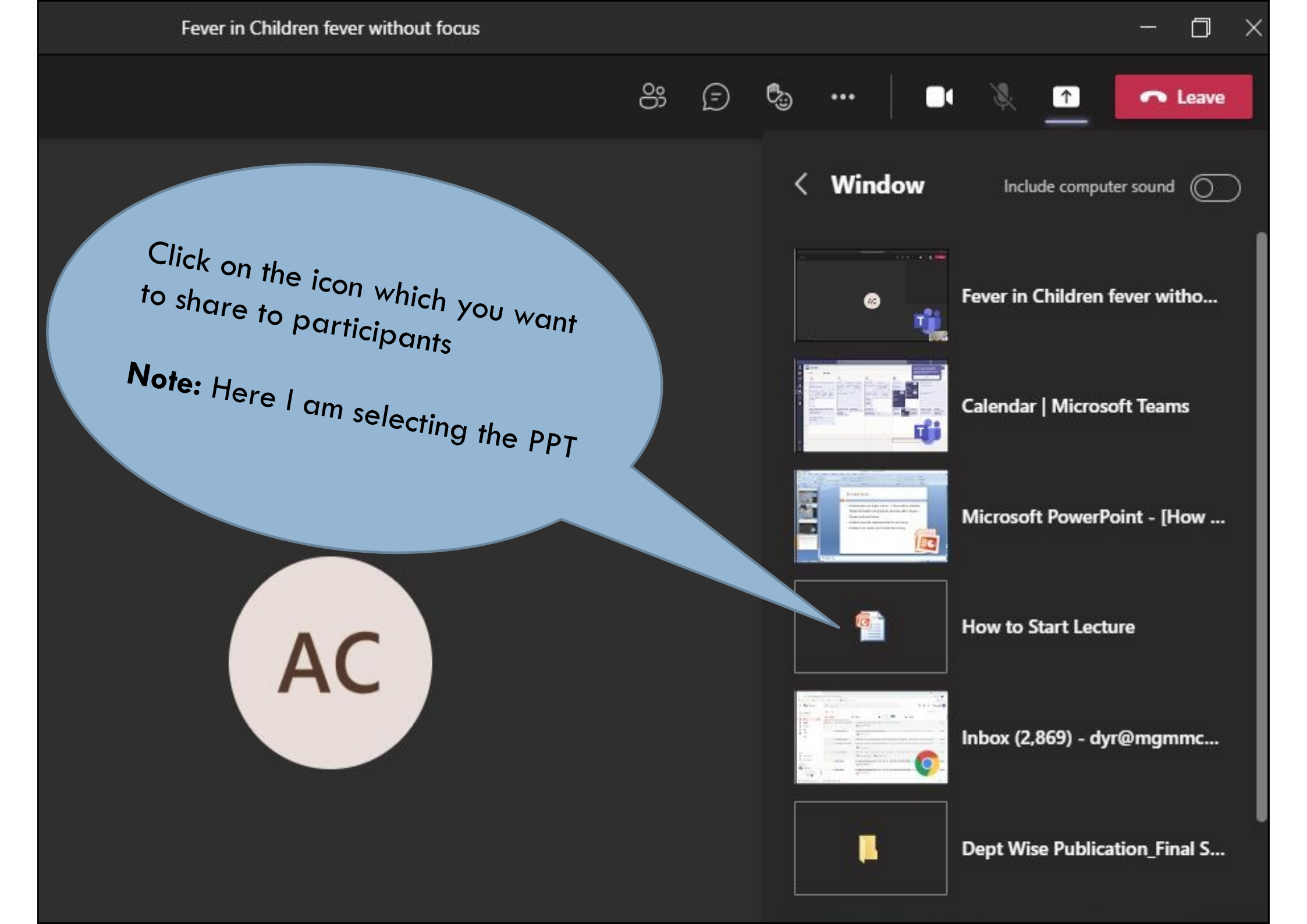

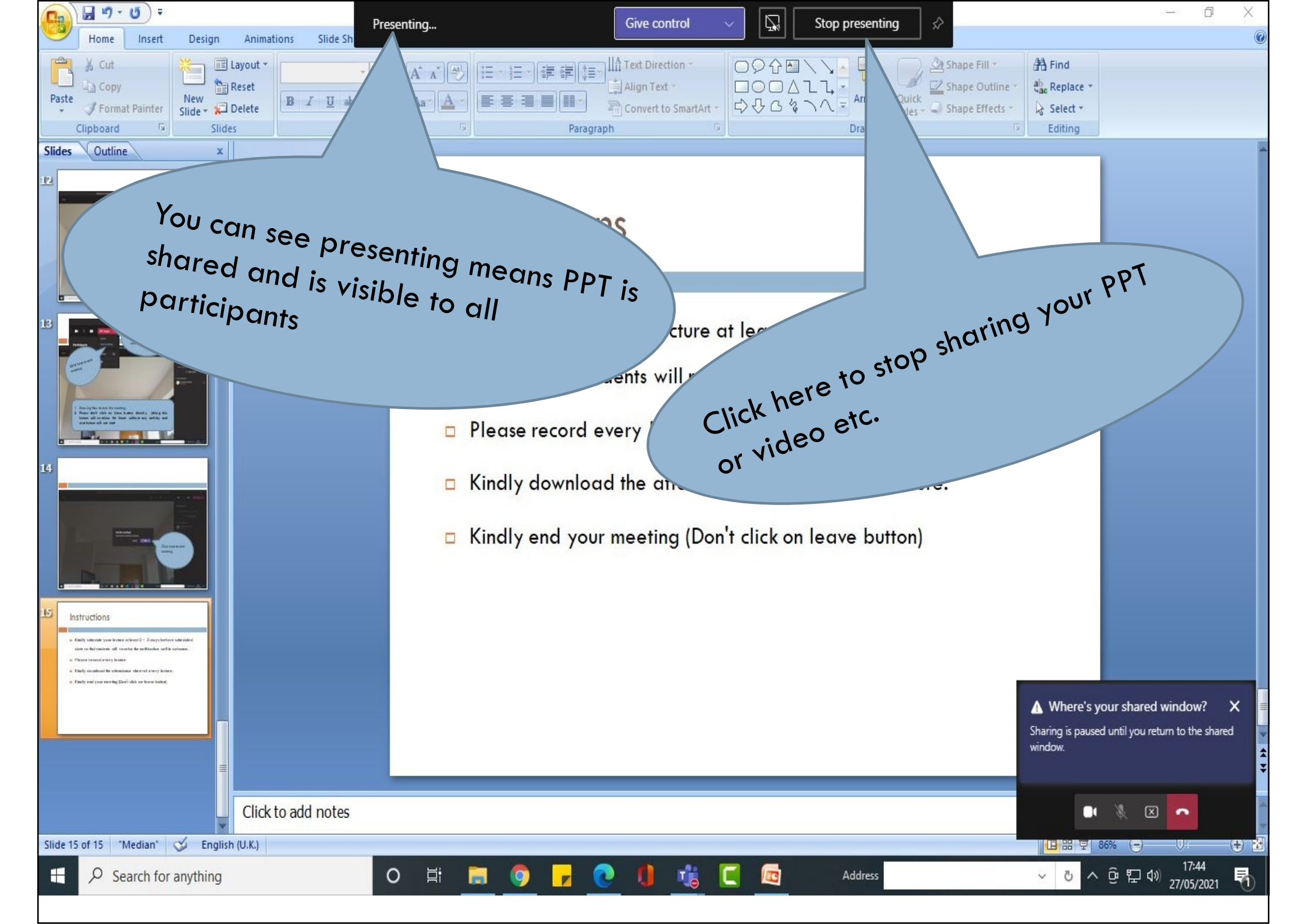

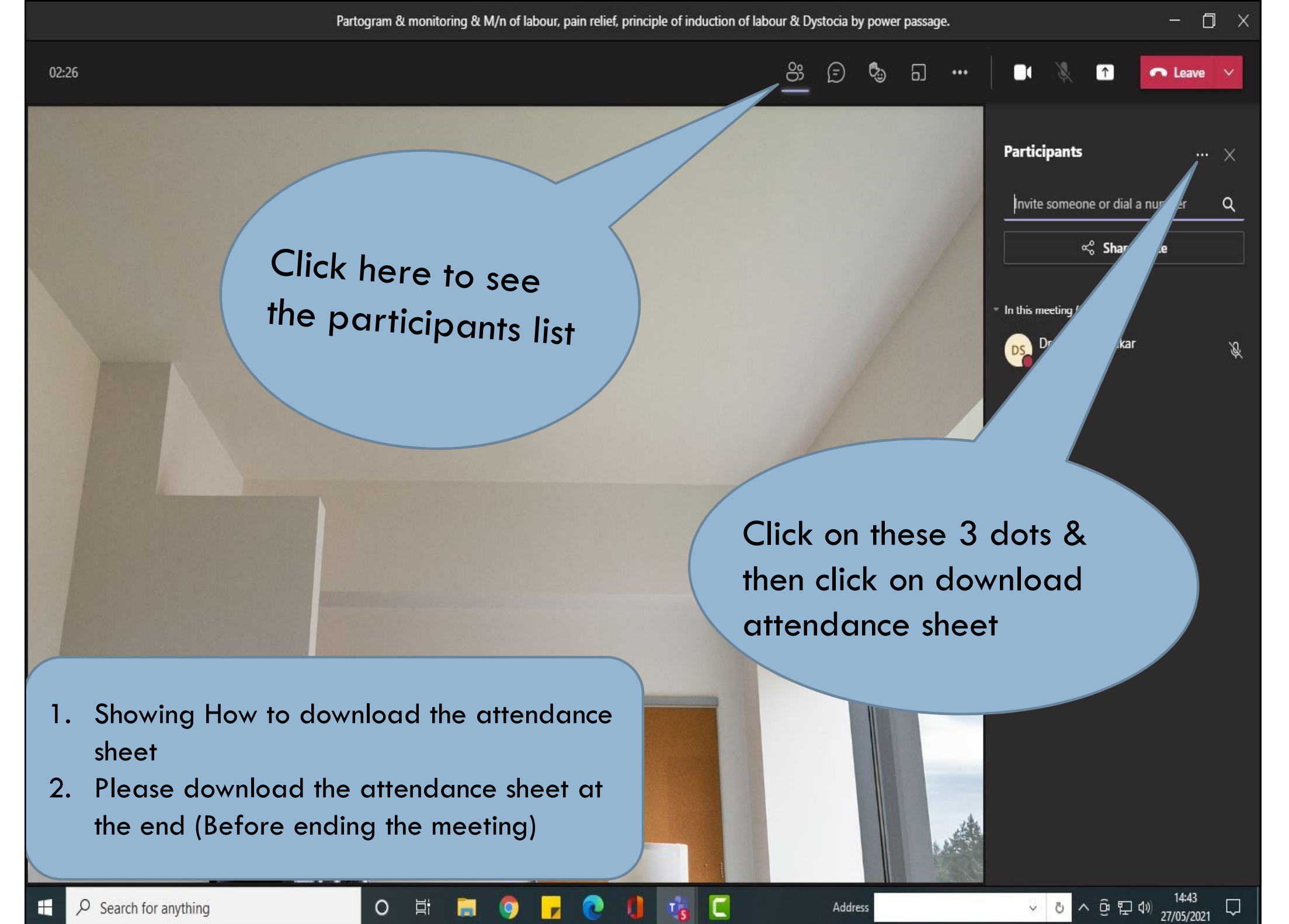

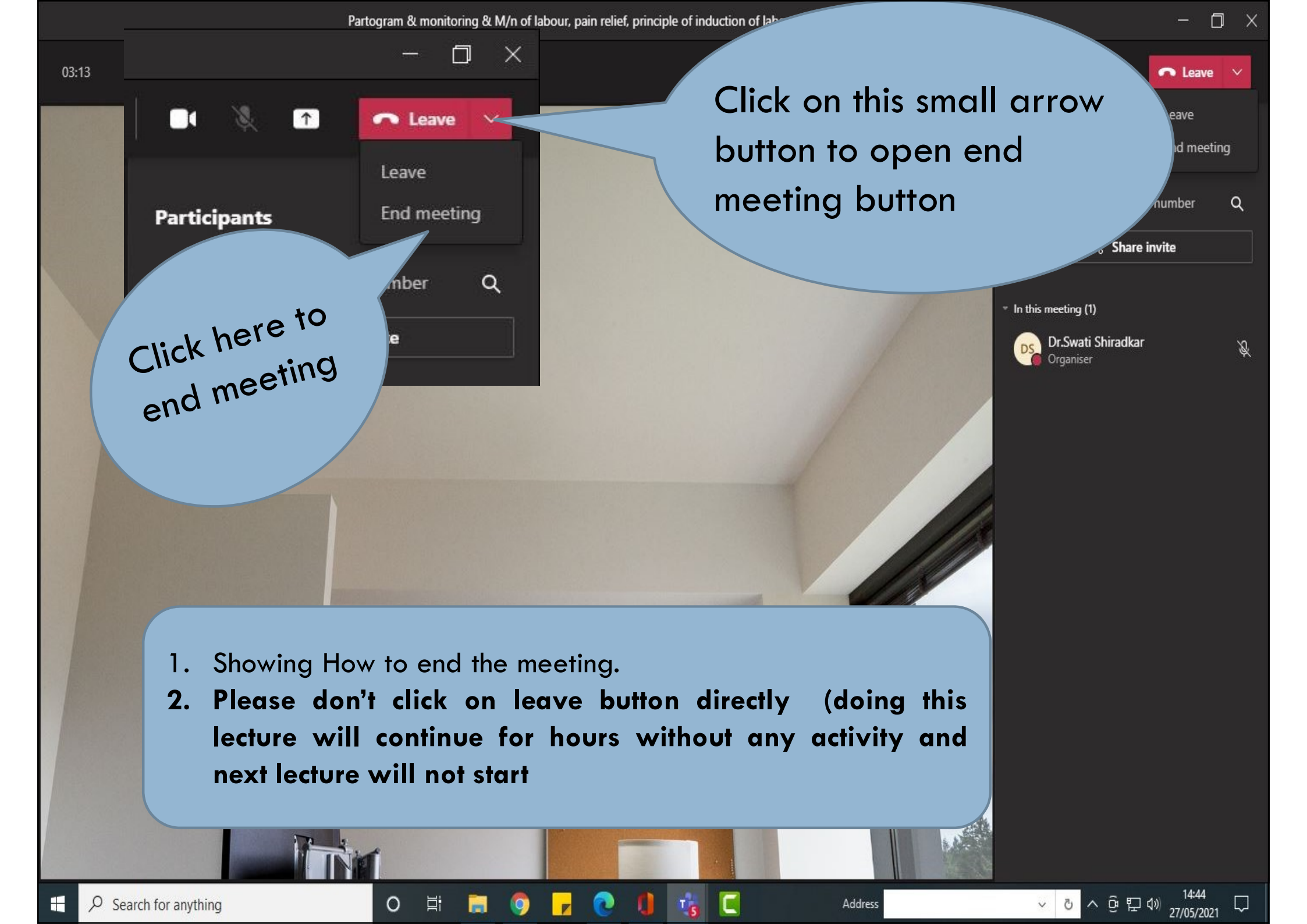

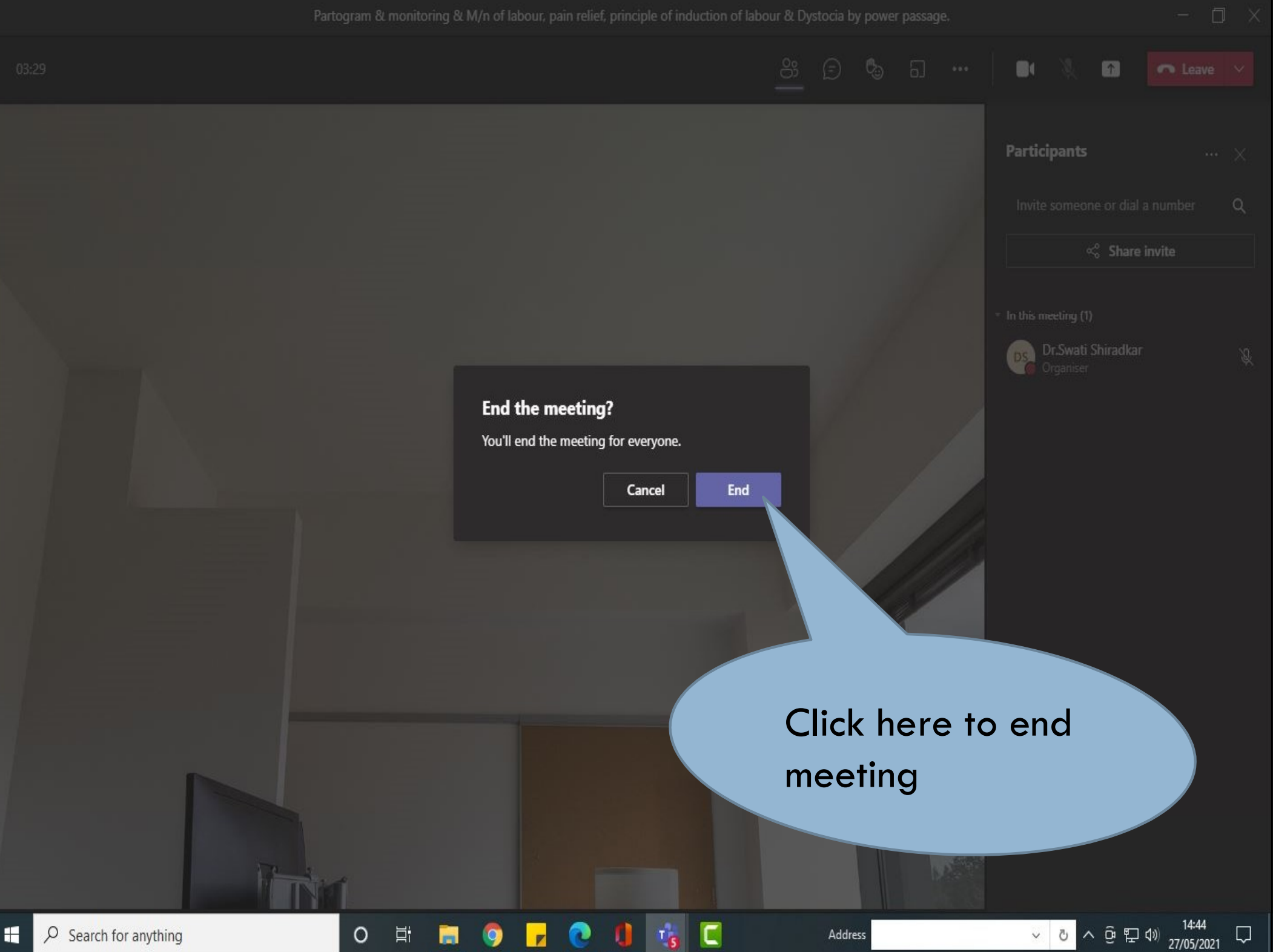

## Instructions

- □ Kindly schedule your lecture at least 2 3 days before scheduled date so that students will receive the notification well in advance.
- Please record every lecture so that students can see it later on.
- Kindly download the attendance sheet of every lecture to maintain the record at attendance cell & department.
- □ Kindly click on end your meeting (Don't click on leave button)
- Kindly send the downloaded attendance on following mail: attendancecell@mgmmcha.org immediately after end of lecture

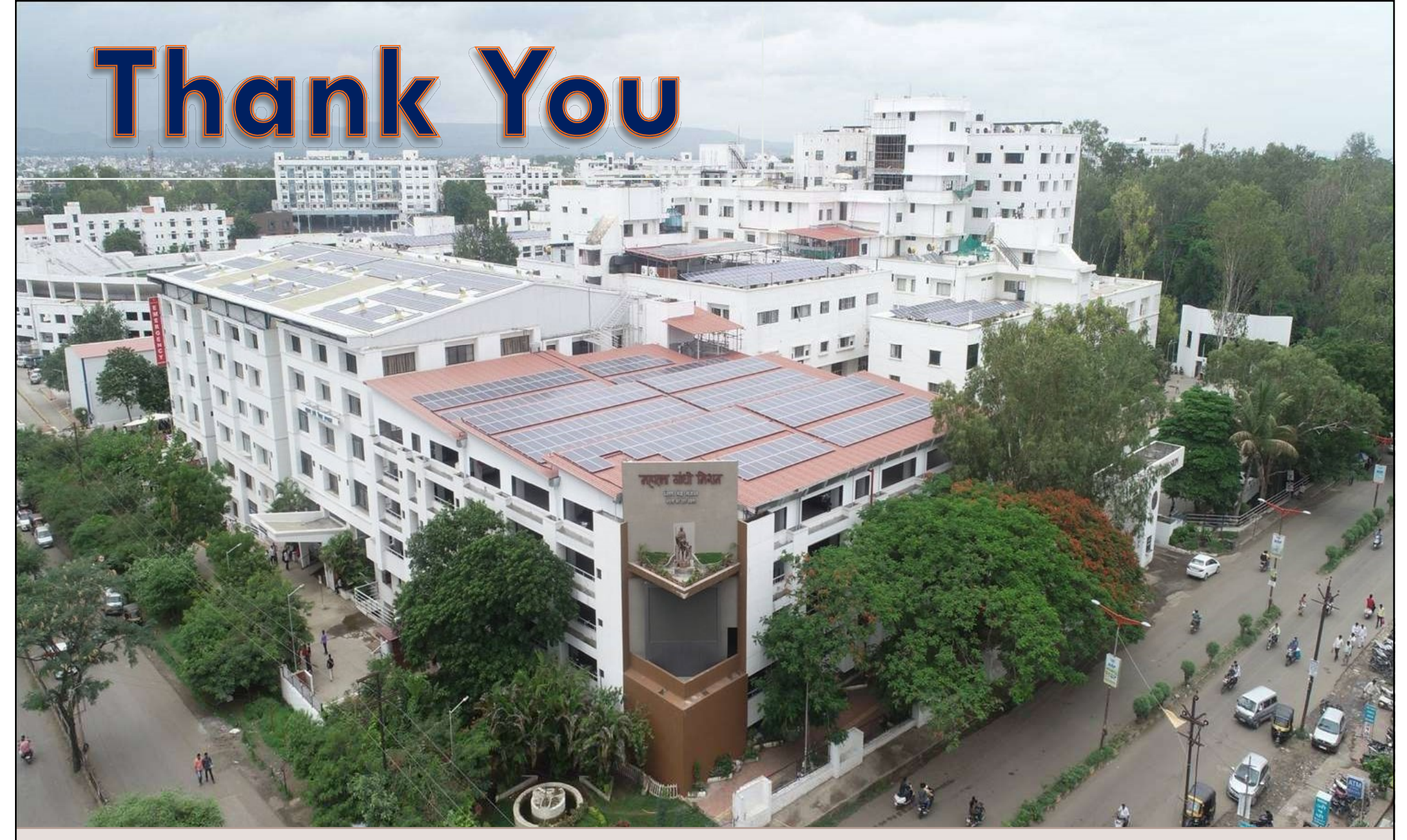

"Persistent Questioning and healthy inquisitiveness are the first requisite for acquiring learning of any kind"

Mahatma Gandhi